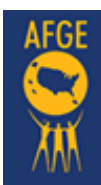

#### Review Talking Points Handout - Start Online

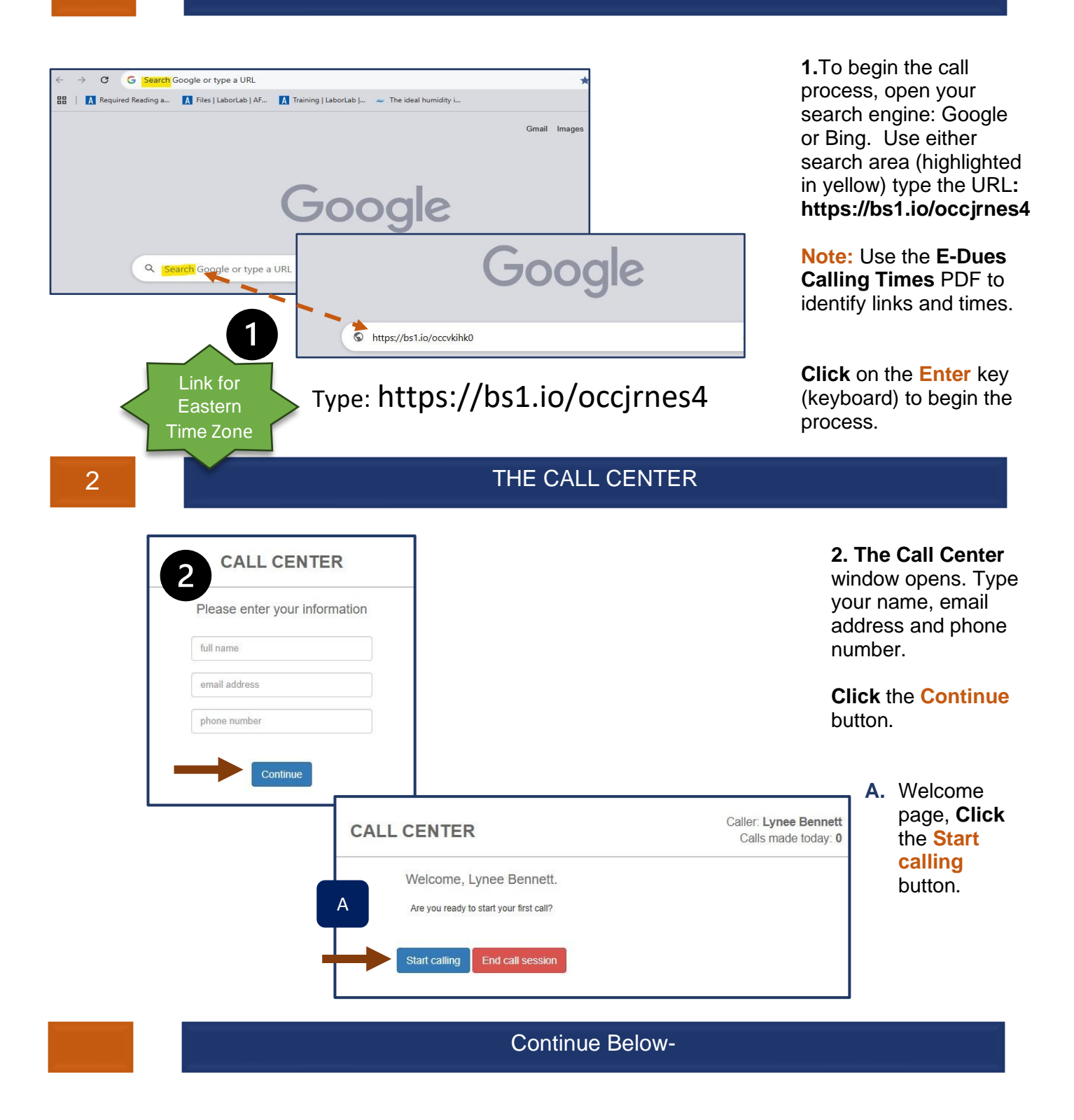

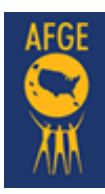

3

#### CALL CENTER – Main Page

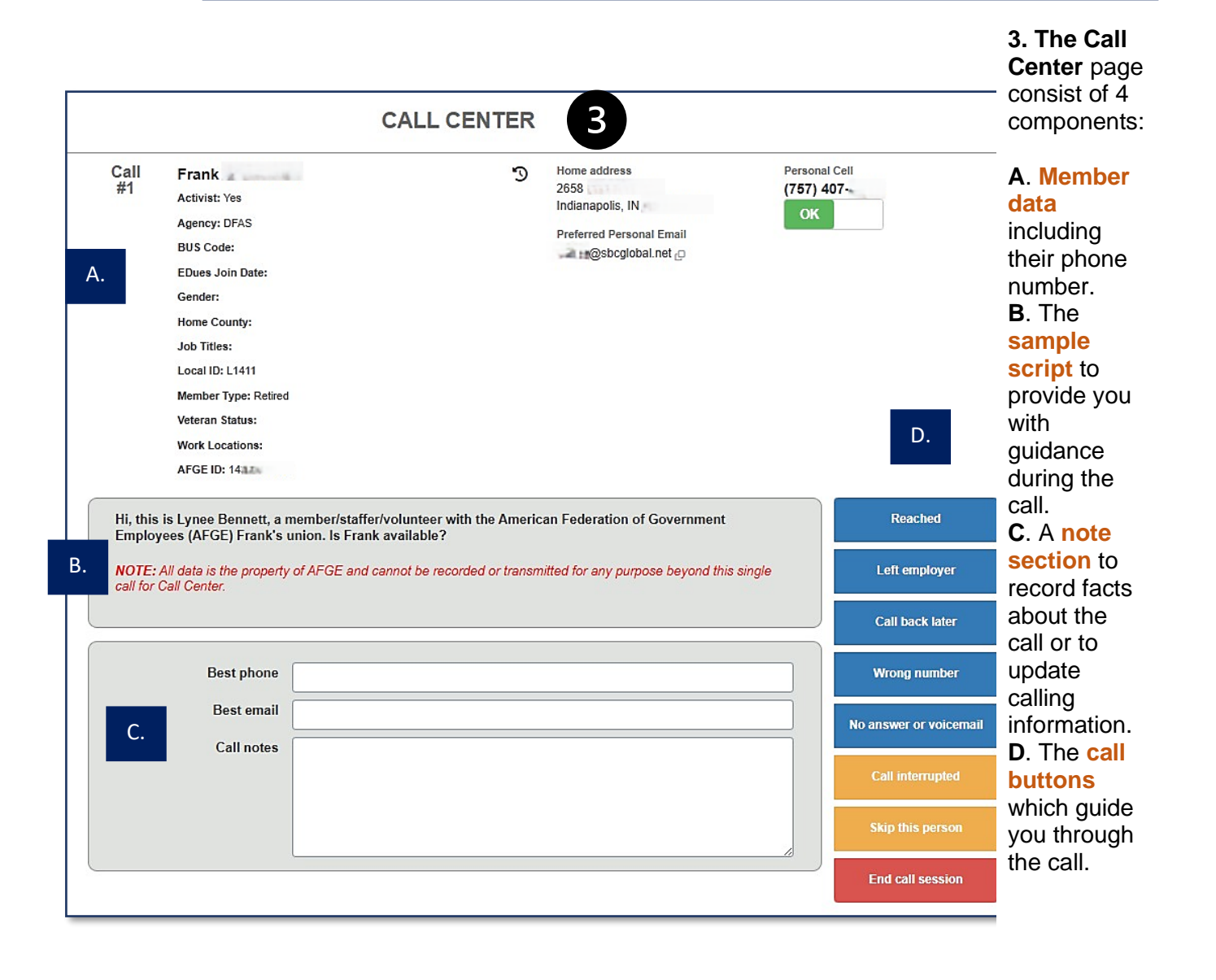

Continue Below-

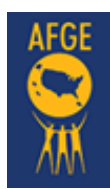

4

Member Data – Call Center

| Call<br>#1                        | Frank<br>Activist: Yes<br>Agency: DFAS<br>BUS Code:<br>EDues Join Date:<br>Gender:<br>Home County:<br>Job Titles: | 3                                              | Home address<br>2658<br>Indianapolis, IN<br>Preferred Personal Email | Personal Cell<br>(757)              |
|-----------------------------------|----------------------------------------------------------------------------------------------------|------------------------------------------------|----------------------------------------------------------------------|-------------------------------------|
|                                   | Local ID: L1411<br>Member Type: Retired<br>Veteran Status:<br>Work Locations:<br>AFGE ID: 14                      |                                                |                                                                      |                                     |
|                                   |                                                                                                    |                                                |                                                                      |                                     |
| ember C<br>onal cell<br>opriate t | <b>Data</b> – This section contains th<br>number (circled in red) and us<br>o your location(s).                   | eir email, home, v<br>se the <b>Call Times</b> | work, and cell phone num<br>a <b>by Time Zone</b> to help y          | ibers. Select th<br>ou select time: |

Continue Below-

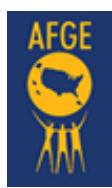

5

## **E-Dues Call Center- Action Steps**

Scroll Down to view the Script & the Call Selection Buttons

| Hi, this is Lyne<br>Employees (AF                                                                                                    | e Bennett, a membe<br>FGE) Frank's union. I                                                 | /staffer/volunteer with the American Feo<br>s Frank available?                                                                     | leration of Government                                                                                  | A.<br>Reached                                             |
|----------------------------------------------------------------------------------------------------|---------------------------------------------------------------------------------------------|----------------------------------------------------------------------------------------------------|----------------------------------------------------------------------------------------------------|-----------------------------------------------------------|
| NOTE: All data<br>call for Call Cen                                                                                                    | is the property of AFG<br>nter.                                                             | E and cannot be recorded or transmitted fo                                                                                         | r any purpose beyond this single                                                                        | Left employer                                             |
|                                                                                                    |                                                                                             |                                                                                                    |                                                                                                    | Call back later                                           |
|                                                                                                    | Best phone                                                                                  |                                                                                                    |                                                                                                    | Wrong number                                              |
| В                                                                                                    | Best email                                                                                  |                                                                                                    |                                                                                                    | No answer or voicemail                                    |
| D.                                                                                                    | Call notes                                                                                  |                                                                                                    |                                                                                                    | Call interrupted                                          |
|                                                                                                    |                                                                                             |                                                                                                    |                                                                                                    | Skip this person                                          |
|                                                                                                    |                                                                                             |                                                                                                    |                                                                                                    | End call session                                          |
|                                                                                                    |                                                                                             |                                                                                                    |                                                                                                    |                                                           |
|                                                                                                    |                                                                                             |                                                                                                    |                                                                                                    |                                                           |
| Jse the <mark>scrip</mark> t                                                                                                    | t provided to g                                                                             | uide your conversation with                                                                                                    | members.                                                                                                |                                                           |
| <ul> <li>A. As the conduct of Did you reprint (Wrong notes)</li> <li>B. Use these notes. For the second second sec</li></ul> | onversation pro<br>each the mem<br>lumber button)<br>e facts to comp<br><b>For example:</b> | ogresses, select a <b>button</b> fo<br>ber? (Reached button) Did y<br>blete the section just below t<br>This was the wrong phone n | or your next step with the<br>/ou learn that you have a<br>the script: " <b>Best phone, E</b><br>umber. | caller. For example:<br>wrong number?<br>3est email, Call |

Continue Below-

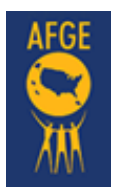

6

#### Call initiated and Member Reached

| Hi, this is Lynee Bennett, a n<br>Employees (AFGE) Frank's u                                                                                                    | ember/staffer/volunteer with the American Federation of Government<br>nion. Is Frank available?                                                                                                    | A. Reached                                                                                                    |
|----------------------------------------------------------------------------------------------------|----------------------------------------------------------------------------------------------------|----------------------------------------------------------------------------------------------------|
| NOTE: All data is the property call for Call Center.                                                                                                    | of AFGE and cannot be recorded or transmitted for any purpose beyond this sing                                                                                                    | gle Left employer                                                                                                    |
|                                                                                                    |                                                                                                    | Call back later                                                                                                    |
| Best phone                                                                                                    |                                                                                                    | Wrong number                                                                                                    |
| Best email                                                                                                    |                                                                                                    | No answer or voicema                                                                                                    |
| Call notes                                                                                                    |                                                                                                    | Call interrupted                                                                                                    |
|                                                                                                    |                                                                                                    | Skip this person                                                                                                    |
|                                                                                                    |                                                                                                    | End call session                                                                                                    |
|                                                                                                    |                                                                                                    |                                                                                                    |
| II initiated.<br>A. Frank is reache                                                                                                    | d, select or click the " <b>Reached</b> " button on the scree                                                                                                    | n (arrow displayed).                                                                                                    |
| II initiated.<br>A. Frank is reache<br>B. A new script is                                                                                                    | d, select or click the " <mark>Reached</mark> " button on the scree<br>displayed, continue.                                                                                                    | n (arrow displayed).                                                                                                    |
| <ul> <li>II initiated.</li> <li>A. Frank is reache</li> <li>B. A new script is</li> <li>You may have heard<br/>dues through our pa<br/>strip out jobs. To sta<br/>union-run dues syste</li> <li>Most importantly, sig<br/>Have you signed up</li> <li>NOTE: All data is the<br/>call for Call Center.</li> </ul>     | d, select or click the " <b>Reached</b> " button on the screen<br>displayed, continue.<br>that the White House is trying to outlaw federal unions, and that we aren<br>checks anymore. They came for our union rights, but they are coming to<br>in the Union and stay in the fight, folks need to sign up as members on<br>m). I'm helping people to make the switch.<br>ning up on E-Dues now is the only way to stay a member.<br>on EDues yet?<br>property of AFGE and cannot be recorded or transmitted for any purpose | n (arrow displayed).<br>"'t allowed to pay union<br>privatize our work and<br>AFGE E-dues (AFGE's<br>se beyond this single |
| <ul> <li>I initiated.</li> <li>A. Frank is reache</li> <li>B. A new script is</li> <li>You may have heard<br/>dues through our pa<br/>strip out jobs. To sta<br/>union-run dues syste</li> <li>Most importantly, sig</li> <li>Have you signed up</li> <li>NOTE: All data is the<br/>call for Call Center.</li> </ul> | d, select or click the " <b>Reached</b> " button on the screen<br>displayed, continue.<br>that the White House is trying to outlaw federal unions, and that we aren<br>checks anymore. They came for our union rights, but they are coming to<br>in the Union and stay in the fight, folks need to sign up as members on<br>m). I'm helping people to make the switch.<br>ning up on E-Dues now is the only way to stay a member.<br>on EDues yet?<br>property of AFGE and cannot be recorded or transmitted for any purpos  | n (arrow displayed).<br>'t allowed to pay union<br>privatize our work and<br>AFGE E-dues (AFGE's<br>se beyond this single  |
| Il initiated.<br>A. Frank is reache<br>B. A new script is<br>You may have heard<br>dues through our pa<br>strip out jobs. To sta<br>union-run dues syste<br>Most importantly, sig<br>Have you signed up<br>NOTE: All data is the<br>call for Call Center.<br>Bes<br>Bes                                              | d, select or click the "Reached" button on the screen<br>displayed, continue.                                                                                                    | n (arrow displayed).<br>"'t allowed to pay union<br>privatize our work and<br>AFGE E-dues (AFGE's<br>se beyond this single |

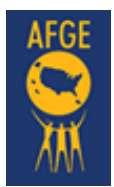

7

Continues below - after completing this script, select **Yes** or **No**.

| union-run dues system). I'm helping people | y came for our union rights, but they are coming to privatize our work and<br>y in the fight, folks need to sign up as members on AFGE E-dues (AFGE's<br>e to make the switch. |
|--------------------------------------------|----------------------------------------------------------------------------------------------------|
| Most importantly, signing up on E-Dues no  | w is the only way to stay a member.                                                                                                    |
| Have you signed up on EDues yet?           |                                                                                                    |
|                                            |                                                                                                    |
| call for Call Center.                      | d cannot be recorded or transmitted for any purpose beyond this single                                                                                                    |
|                                            |                                                                                                    |
|                                            |                                                                                                    |
| Best phone                                 |                                                                                                    |
| Best email                                 |                                                                                                    |
| Call notes                                 |                                                                                                    |
|                                            |                                                                                                    |
|                                            |                                                                                                    |
|                                            |                                                                                                    |
|                                            |                                                                                                    |
|                                            |                                                                                                    |
| 6                                          | Yes - Converted A.                                                                                                    |
| 7                                          | Yes - Converted A.                                                                                                    |
| 7<br>Choose -                              | Yes - Converted A. No - Needs Instructions / More Info                                                                                                    |
| 7<br>Choose -                              | Yes - Converted A. No - Needs Instructions / More Info Call interrupted                                                                                                    |
| 7<br>Choose -                              | Yes - Converted     A.       No - Needs Instructions / More Info       Call interrupted                                                                                        |
| 7<br>Choose -                              | Yes - Converted       A.         No - Needs Instructions / More Info         Call interrupted         Go back                                                                  |

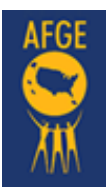

8.

Yes, Converted. Call Complete.

| <b>OTE:</b> All data is the property of AFGE and cannot be recorded or transmitted for any purpose beyond this ngle call for Call Center. |                                                          | Call interrupted      |
|----------------------------------------------------------------------------------------------------|----------------------------------------------------------|-----------------------|
|                                                                                                    |                                                          | Goback                |
| Bost phone                                                                                                    |                                                          | CO DECA               |
| Dest priorie                                                                                                    |                                                          |                       |
| Best email                                                                                                    |                                                          |                       |
| Call notes                                                                                                    |                                                          |                       |
|                                                                                                    |                                                          |                       |
|                                                                                                    |                                                          |                       |
|                                                                                                    |                                                          |                       |
|                                                                                                    | 10                                                       |                       |
|                                                                                                    |                                                          |                       |
|                                                                                                    |                                                          |                       |
|                                                                                                    |                                                          |                       |
| e member has conve                                                                                                    | erted, you close out the call. Thank the member and      | then select the butto |
| complete." You will                                                                                                    | return to the spreadsheet or calling log, to select a ne | ew member.            |

End of Call